# **Taylor & Francis Online**

COUNTER Release 5 レポート取得方法

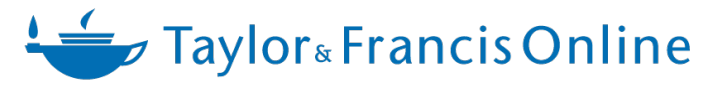

2021 年 2 月更新

COUNTER リリース5のレポートは、Taylor & Francis Onlineの管理者画面よりダウンロード可能です。 通常通りTaylor & Francis Online右上に表示される"Log In"よりログインし、管理者画面(Account Setting)に アクセスしてください。

Taylor & Francis Online (https://tandfonline.com)

ページ左側のInstitutional Accountに表示される"Usage Reports"をクリックしてください。

| In your account                    | Your Account                              |                   |                                        |                     |
|------------------------------------|-------------------------------------------|-------------------|----------------------------------------|---------------------|
| > Personal details                 |                                           |                   | 7                                      |                     |
| > Addresses                        |                                           |                   |                                        |                     |
| > Access entitlements              | 🎍 Personal details                        | Edit your account | Addresses                              | View your addresses |
| > New content & citation<br>alerts | Update your personal details here.        |                   | View your billing and shipping address | details here.       |
| > Saved searches                   |                                           |                   |                                        |                     |
| Institutional Account              |                                           |                   |                                        |                     |
| > Access entitlements              |                                           |                   |                                        |                     |
| > Usage reports                    | a Access                                  | View your access  | <b>A</b> Alerts                        | Manage your alerts  |
| > IP Ranges                        | Access your subscription information have |                   | Manage year anali alerts here          |                     |
| > Shibboleth                       | Access your subscription mormation here.  |                   | Manage your email alerts here.         |                     |
| > Link resolver                    |                                           |                   |                                        |                     |
| > Trusted proxy                    |                                           |                   |                                        |                     |
| > Administrators                   |                                           |                   |                                        |                     |
| > Co-branding                      |                                           | - Vi              |                                        |                     |

COUNTER 5 のタブをクリックし、"COUNTER 5 reports on Atypon Insights"をクリックしてください。

| In your account                    |                                                                                                    |
|------------------------------------|----------------------------------------------------------------------------------------------------|
| > Personal details                 | COUNTER 4 COUNTER 5                                                                                                  |
| > Addresses                        | Usage reports                                                                                                    |
| > Access entitlements              |                                                                                                    |
|                                    | <ul> <li>Our SUSHI request URL is: https://tandfonline.com/reports/<counter5 id="" report="">?</counter5></li> </ul> |
| > New content & citation<br>alerts | requestor_id= &customer_id=02dcaf33-c225-41c2-a815-0529280e5c85& <other parameters=""></other>                       |
|                                    | Your Reguestor ID is:                                                                                                |
| > Saved searches                   | Your CustomerReference ID is: 02dcaf33-c225-41c2-a815-0529280e5c85                                                   |
| Institutional Account              |                                                                                                    |
| > Access entitlements              | COUNTER 5 reports are available from the Atypon Insights service via the link below.                                 |
| > Usage reports                    |                                                                                                    |
| > IP Ranges                        | COUNTER 5 reports on Atypon Insights                                                                                 |
| > Shibboleth                       |                                                                                                    |

\*"Our SUSHI request URL is"のrequestor\_id=の部分とYour Requestor IDは、ログインしているアカウントに登録されている メールアドレスになります

"COUNTER 5 reports on Atypon Insights"をクリックすると、Atypon Insights siteに移動します。

## レポート作成画面

| Atypon <b>Insights</b> |                                             |
|------------------------|---------------------------------------------|
|                        | COUNTER5 Reports                            |
|                        | TSV<br>Last Available Month (December 2020) |
|                        | Report - GENERATE                           |
|                        | EMAIL                                       |

Identity: Taylor & Francis Online上に登録されているご所属機関名です

Format: TSV形式でのダウンロードを推奨いたしますが、JSON形式でのダウンロードも可能です。

**Report Period:** オプションでLast Available Month (ダウンロード可能な最新の月) / Last Year (昨年1年間) / Customとあります。Customを選択した場合は、年月日を指定してください。

| Last Available Month (December 2020) | Custom           |                  |
|--------------------------------------|------------------|------------------|
| Last Year (2020)                     | Custom           | *                |
| Custom                               | From             | 🖶 To             |
| GENERATE                             | Date is required | Date is required |
| EMAIL                                |                  | · ·              |

COUNTER リリース5での取得可能データは、2018年12月以降となります。また、月ごとのデータのみ ダウンロード可能です。

Report: リリース5では、フィルターを用いてカスタマイズしたレポートをダウンロードすることが可能となり ました。

Title Reports - タイトルレベル(ジャーナル別)でのアクティビティ

- Title Master Report (TR)
- Journal Requests (excluding OA\_Gold) (TR\_J1)
- Journal Access Denied (TR\_J2)
- Journal Usage by Access Type (TR\_J3)
- Journal Requests by YOP (Excluding OA\_Gold) (TR\_J4)

### Platform Reports - プラットフォーム上でのアクティビティ

- Platform Master Report (PR)
- Platform Usage (PR\_P1)

Database Reports - 選択したデータベース上でのアクティビティ

- Database Master Report (DR)
- Database Search and Item Usage (DR\_D1)
- Database Access Denied (DR\_D2)

#### Item Reports - 論文単位でのアクティビティ

- Item Master Report (IR)
- Journal Article Requests (IR\_A1)

### Generate: レポートを即時ブラウザよりダウンロードできます

Email: レポートをEメールで受け取る場合に選択してください。ご自身のEメールアドレス、またはレポートを送信するEメールアドレスを入力してください。

| Email Report × |        |    |  |  |  |  |  |
|----------------|--------|----|--|--|--|--|--|
| Email          |        | +  |  |  |  |  |  |
|                |        |    |  |  |  |  |  |
|                |        |    |  |  |  |  |  |
|                |        |    |  |  |  |  |  |
|                |        |    |  |  |  |  |  |
|                |        |    |  |  |  |  |  |
|                | CANCEL | ОК |  |  |  |  |  |

## レポートに表示される項目

リリース5の各レポートに表示される項目は、統一されていて、レポートの詳細を確認するのにお使いいただけま す。

- **Report Name:** レポート名
- **Report\_ID:** レポートのID
- Release: COUNTER Release5のレポートなので常に"5"となります
- Institution\_Name: ご所属機関名
- Institution\_ID: Taylor & Francis上でIDがある場合、IDが表示されます
- Metric\_Types: 選択したメトリック(データ項目)
- **Report\_Filters:** データの絞込に使用されたフィルター
- **Report\_Attributes:** レポートに追加された項目
- Exceptions: レポート作成でエラー等が起こった場合、この欄に表示されます
- **Reporting\_Period:** レポート期間
- Created: レポートが作成された日
- Created\_By: "Taylor & Francis"と表示されます

# 各レポート作成画面

## Title Master Report (TR)

タイトルレベル(ジャーナル別)での利用統計です。"Report"で"Title Master Report"を選択すると、下記のオプションが表示されます。

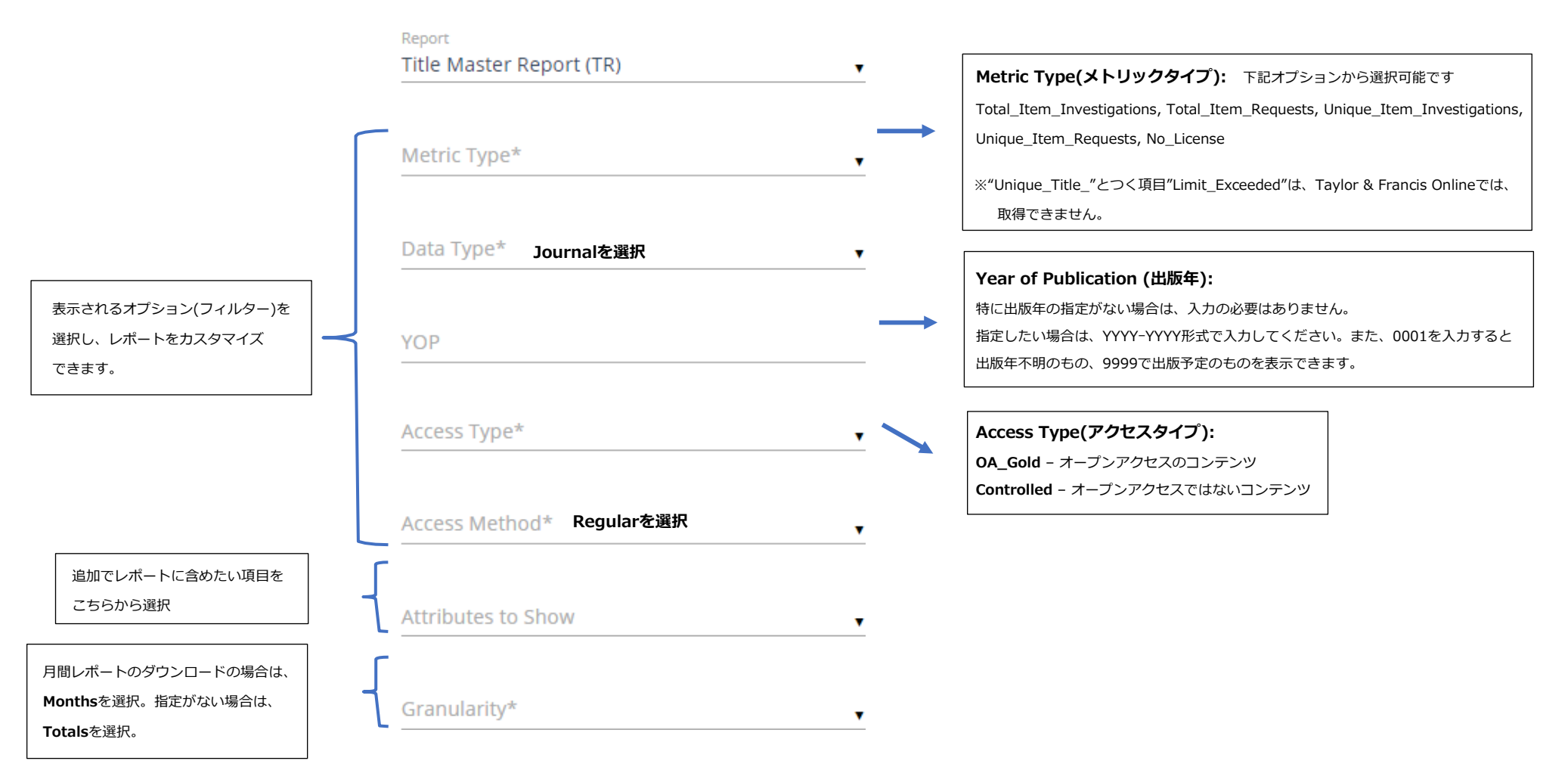

## Platform Master Report (PR)

プラットフォーム(Taylor & Francis Online)レベルでの利用統計です。"Report"で"Platform Master Report (PR)"を選択すると、下記のオプションが表示されます。

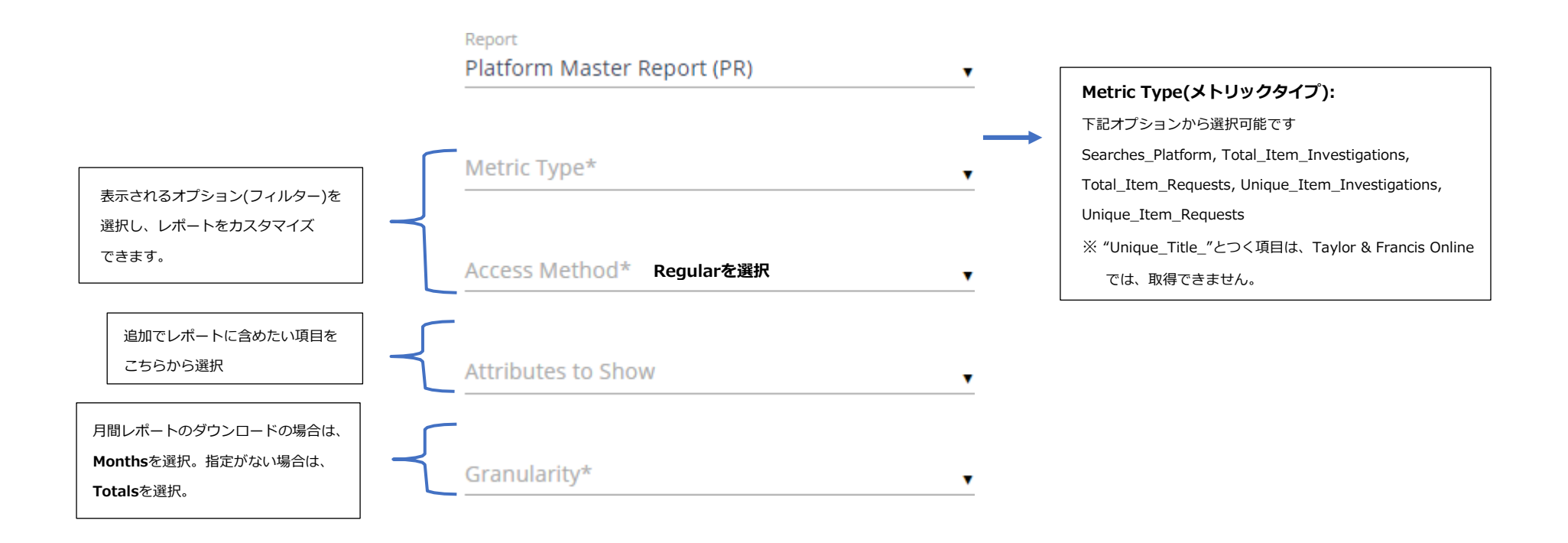

### Database Master Report (DR)

データベースレベルでの利用統計です。"Report"で"Database Master Report (DR)"を選択すると、下記のオプションが表示されます。

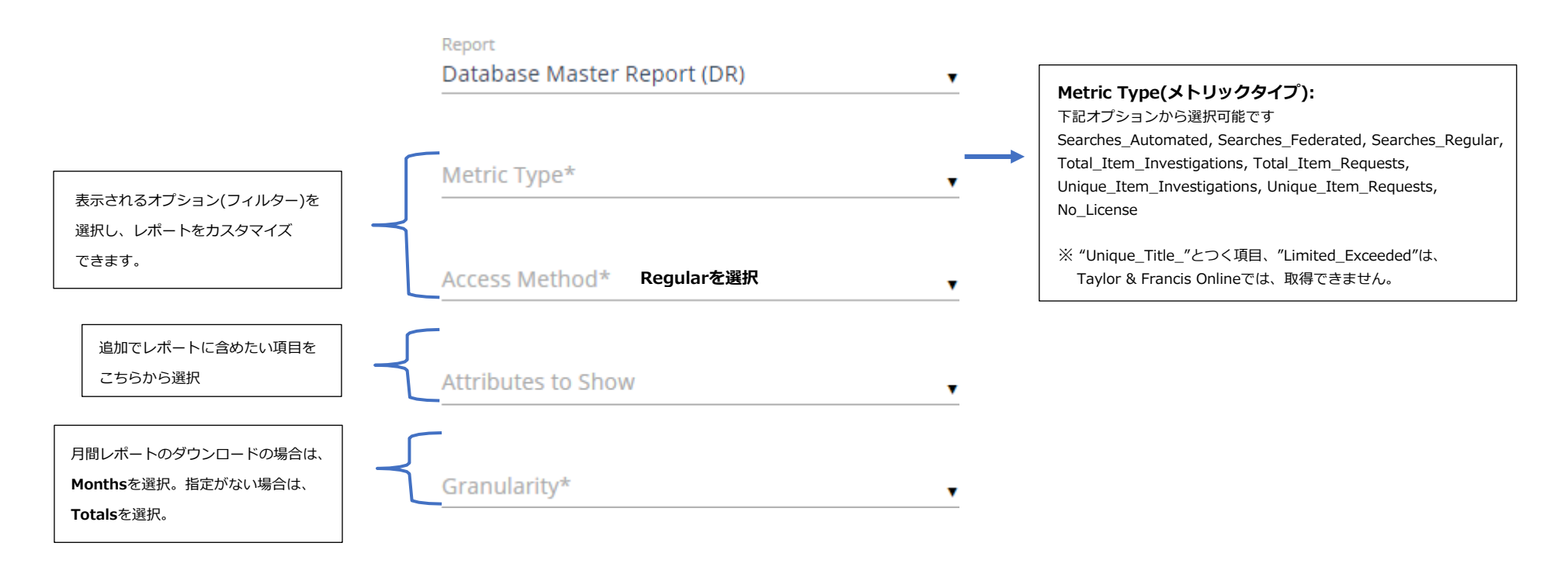

#### Item Master Report (IR)

論文単位(レベル)での利用統計です。"Report"で"Item Master Report (IR)"を選択すると、下記のオプションが表示されます。

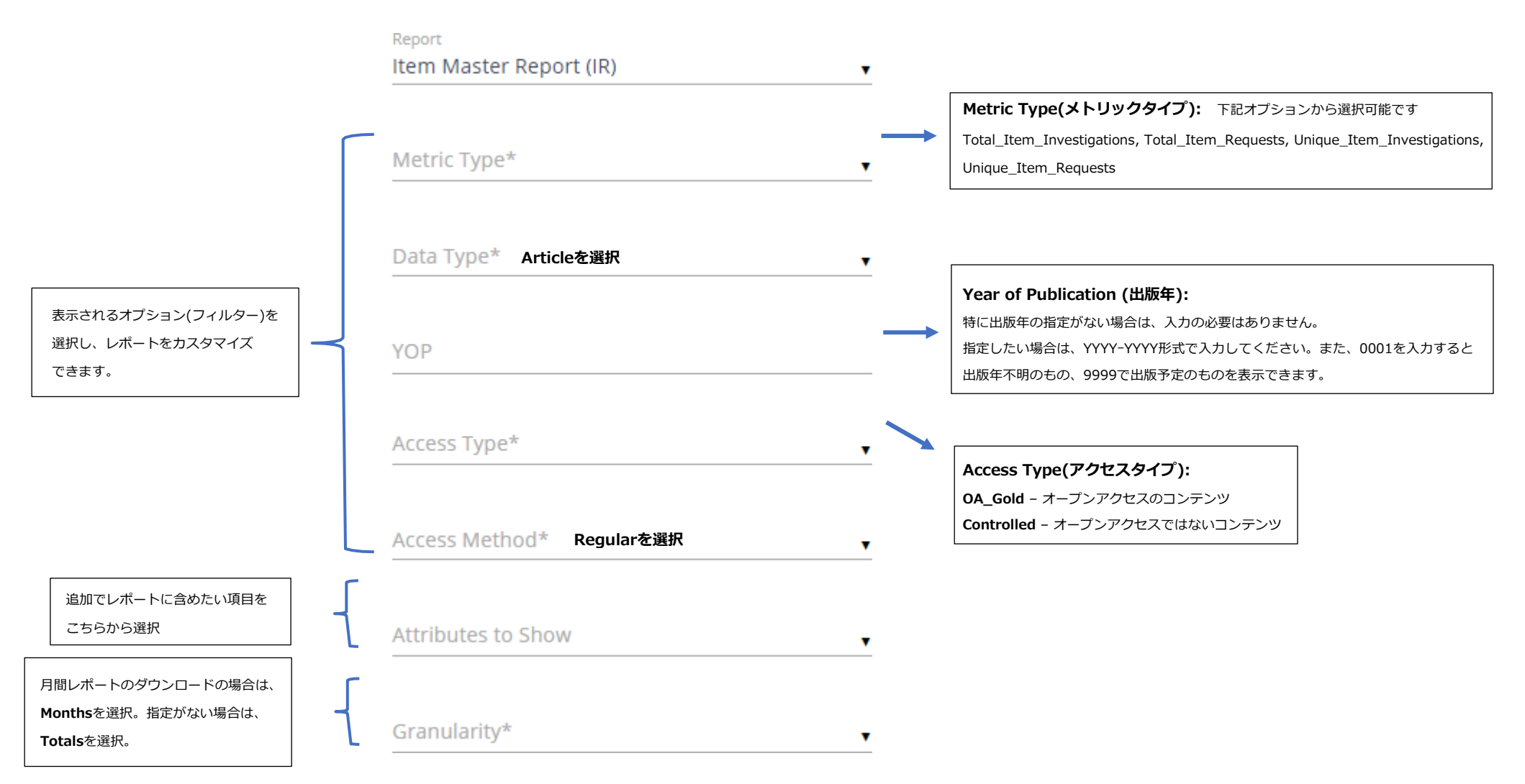

# メトリックタイプ一覧

| Total Itam Doquasts         | オンライン閲覧(HTML)、PDF でのダウンロードなど、全ての全文閲覧数。Taylor & Francis Online 上では、Release 4 usage count と |                                         |  |  |  |  |  |  |
|-----------------------------|-------------------------------------------------------------------------------------------|-----------------------------------------|--|--|--|--|--|--|
| Total_Item_Requests         | 同等です。                                                                                     |                                         |  |  |  |  |  |  |
| Unique Item Pequests        | フォーマットに関係なく、全文閲覧の合計回数です。ユーザーが同じセッションでオンライン閲覧(HTML)と PDF でコンテンツを                           |                                         |  |  |  |  |  |  |
| onique_item_kequests        | 閲覧した場合、1 としてのみカウントされます。COUNTER が図書館員の方々に使用を推奨しているメトリックとなります。                              |                                         |  |  |  |  |  |  |
| Total_Item_Investigations   | 論文、または論文に関する情報がアクセスされた回数の合計(論文の全文表示含む)。                                                   | 論文、または論文に関する情報がアクセスされた回数の合計(論文の全文表示含む)。 |  |  |  |  |  |  |
| Unique Item Investigations  | 論文、または論文に関する情報がアクセスされた回数の合計。ユーザーが同じセッションで複数回同じ論文にアクセスした場合、                                |                                         |  |  |  |  |  |  |
| onique_item_investigations  | 1 としてカウントされます。                                                                            |                                         |  |  |  |  |  |  |
| Unique Title Requests       | ユーザーが書籍にアクセスした合計回数。COUNTER は、このメトリックを書籍への需要を                                              | Taylor & Francis eBooks より              |  |  |  |  |  |  |
| onique_ntie_kequests        | 確認するための項目として推奨しています。                                                                      | 取得可能なレポートに含まれています                       |  |  |  |  |  |  |
| Unique_Title_Investigations | 書籍全体、または書籍に関する情報がアクセスされた回数                                                                |                                         |  |  |  |  |  |  |
| No Liconso                  | ユーザーの所属機関がコンテンツへのアクセス権がなかった為、アクセスを拒否された回数。Release 4 と Release 5 では、                       |                                         |  |  |  |  |  |  |
| NO_LICENSE                  | 使用しているタイムゾーンが違うため、データが多少異なります。※Release 4 では PST、Release 5 では UTC を使用。                     |                                         |  |  |  |  |  |  |
|                             | 同時アクセス制限を超え、アクセスが拒否された回数。                                                                 |                                         |  |  |  |  |  |  |
| Limit_Exceeded              | ※Taylor & Francis Online は同時アクセス無制限の為、各レポートの上部に表示される詳細の"Metric Types"には表示はされますが、          |                                         |  |  |  |  |  |  |
|                             | レポートにデータは含まれません。                                                                          |                                         |  |  |  |  |  |  |
| Searches_Platform           | Taylor & Francis Online 上で検索が行われた回数                                                       |                                         |  |  |  |  |  |  |
| Searches_Regular            | ユーザーが選択したデータベース上で検索が行われた回数                                                                |                                         |  |  |  |  |  |  |
| Searches_Automated          | データベースの指定なしで、検索が行われた回数(複数のデータベースからコンテンツを検索)                                               |                                         |  |  |  |  |  |  |
| Searches_Federated          | Taylor & Francis Online 上での検索ではなく、外部サーバーを通じてコンテンツ検索が行われた回数                                |                                         |  |  |  |  |  |  |

# レポートの種類

| TR – Title Master Report                                                                                    | タイトルレベル(ジャーナル別)での利用統計レポート                                                   |                                      |  |  |  |  |  |
|----------------------------------------------------------------------------------------------------|-----------------------------------------------------------------------------|--------------------------------------|--|--|--|--|--|
| TR_J1 -                                                                                                    |                                                                             |                                      |  |  |  |  |  |
| Journal Requests - (OA_Gold を除く)                                                                            | Release 4 の Journal Report 1 と同等です。                                         |                                      |  |  |  |  |  |
| TR_J2 - Journal Access Denied                                                                               | Release 4 Journal Report 2 と同等のレポート                                         |                                      |  |  |  |  |  |
| TR_J3 - Journal Usage by Access Type                                                                        | アクセスタイプ別でのジャーナルレベルの利用統計レポート                                                 |                                      |  |  |  |  |  |
| TR_J4                                                                                                    | "Total_Item_Requests"と"Unique_Item_Requests"をゴールドオープンアクセスを除くジャーナル利用統計を出版年別に |                                      |  |  |  |  |  |
| Journal Requests by YOP (OA_Gold を除く) 抽出。このレポートは、Release 4 の Journal Report 5 と同等です。                        |                                                                             |                                      |  |  |  |  |  |
| TR_B1 - Book Requests (OA_Gold を除く)                                                                         | 各タイトルの"Total_Item_Requests"と "Unique_Item_Requests"がレポートに                   |                                      |  |  |  |  |  |
|                                                                                                    | 含まれています(ゴールド OA を除く)。                                                       | Taylor & Francis eBooks $\mathcal O$ |  |  |  |  |  |
|                                                                                                    | Release 4 Book Report 1 及び Book Report 2 と同等のレポート。                          | 管理者画面より取得可能                          |  |  |  |  |  |
| TR_B2 - Book Access Denied                                                                                  | Release 4 Book Report 3 と同等のレポート                                            | www.taylorfrancis.com                |  |  |  |  |  |
| TR_B3 - Book Usage by Access Type                                                                           | アクセスタイプ別での書籍タイトルレベルの利用統計レポート                                                |                                      |  |  |  |  |  |
| PR - Platform Master Report                                                                                 | プラットフォームレベルでの利用統計レポート                                                       | -                                    |  |  |  |  |  |
| <b>PR_P1</b> - Platform Usageプラットフォームレベルでの"Searches_Platform"、"Total_Item_Requests"、"Unique_Item_Requests"を |                                                                             |                                      |  |  |  |  |  |
| DR - Database Master Report                                                                                 | データベースレベルでの利用統計レポート                                                         |                                      |  |  |  |  |  |
| DR_D1 - Database Search and Item Usage                                                                      | ユーザーのデータベース上での検索アクティビティをまとめたレポート                                            |                                      |  |  |  |  |  |
| DR_D2 - Database Access Denied                                                                              | ユーザーの所属機関がデータベースへのアクセス権がなかった為、アクセスを拒否された回数をまとめたレポート                         |                                      |  |  |  |  |  |
| IR - Item Master Report                                                                                     | 論文単位での利用統計レポート                                                              |                                      |  |  |  |  |  |
| IR_A1 - Journal Article Requests "Total_Item_Requests"と"Unique_Item_Requests"を論文単位で抽出                       |                                                                             |                                      |  |  |  |  |  |

# 各レポートに含まれているメトリック

|                             | TR | TR_J1 | TR_J2 | TR_J3 | TR_J4 | TR_B1 | TR_B2 | TR_B3 | PR | PR_P1 | DR | DR_D1 | DR_D2 | IR | IR_A1 |
|-----------------------------|----|-------|-------|-------|-------|-------|-------|-------|----|-------|----|-------|-------|----|-------|
| Total_Item_Requests         | х  | х     |       | х     | х     | х     |       | x     | х  | х     | х  | х     |       | х  | х     |
| Unique_Item_Requests        | х  | х     |       | х     | х     |       |       | x     | х  | х     | х  |       |       | х  | х     |
| Total_Item_Investigations   | х  |       |       | х     |       |       |       | x     | х  |       | х  | х     |       | х  |       |
| Unique_Item_Investigations  | х  |       |       | х     |       |       |       | x     | х  |       | х  |       |       | х  |       |
| Unique_Title_Requests       |    |       |       |       |       | х     |       | x     |    |       |    |       |       |    |       |
| Unique_Title_Investigations |    |       |       |       |       |       |       | x     |    |       |    |       |       |    |       |
| No_License                  | х  |       | х     |       |       |       | х     |       |    |       | х  |       | x     |    |       |
| Limit_Exceeded              |    |       | х     |       |       |       | х     |       |    |       |    |       | x     |    |       |
| Searches_Platform           |    |       |       |       |       |       |       |       | х  | х     |    |       |       |    |       |
| Searches_Regular            |    |       |       |       |       |       |       |       |    |       | х  | х     |       |    |       |
| Searches_Automated          |    |       |       |       |       |       |       |       |    |       | х  | х     |       |    |       |
| Searches_Federated          |    |       |       |       |       |       |       |       |    |       | х  | х     |       |    |       |